# APLIKACJA VPN DOSTĘP ZDALNY

Instrukcja instalacji aplikacji Check Point Mobile dla systemu Microsoft Windows 7, 8, 10 i 11

### POBIERANIE APLIKACJI

#### 

Aplikacja VPN – dla Windows 10/11

#### Aplikacja VPN – dla MacOS

Aby uzyskać **dostęp do zasobów uczelnianych** dla osób będących poza siecią uczelnianą należy zainstalować aplikacje, która jest dostępna do pobrania powyżej.

Logowanie do aplikacji Check Point Mobile odbywa się za pomocą numeru NIU/UID i haśle z Poczty UEP/USOSweb.

Dostęp tylko dla pracowników, studenci nie mają dostępu do VPN. W przypadku problemów z dostępem do konkretnych zasobów sieci uczelnianej prosimy o kontakt e-mail na adres: **helpdesk@ue.poznan.pl** 

INSTRUKCJA INSTALACJI DLA PRACOWNIKÓW UEP - DOSTĘP PO NIU \* PDF 389.8 KIB INSTRUKCJA INSTALACJI DLA POZOSTAŁYCH OSÓB - DOSTĘP PO CERTYFIKACIE ± PDF 206 KIB

APLIKACJA VPN DLA WINDOWS - DO POBRANIA

### Aplikacje należy pobrać ze strony https://ci.ue.poznan.pl/

Zakładka "Aplikacja VPN dla Windows – do pobrania"

#### Wymagania:

- Połączenie z Internetem
- System Microsoft Windows 7, 8, 10, 11 Wersja 64-bit

# POBIERANIE APLIKACJI

Po pobraniu może pojawić się powyższy komunikat.

Aby kontynuować należy wybrać "**więcej informacji"** i kliknąć "**Uruchom mimo to".** 

### System Windows ochronił ten komputer

Filtr SmartScreen usługi Windows Defender uniemożliwił uruchomienie nierozpoznanej aplikacji. Uruchomienie tej aplikacji może narazić komputer na zagrożenie.

<u>Więcej informacji</u>

#### System Windows ochronił ten komputer

Filtr SmartScreen usługi Windows Defender uniemożliwił uruchomienie nierozpoznanej aplikacji. Uruchomienie tej aplikacji może narazić komputer na zagrożenie.

Aplikacja: UEP\_VPN(1).exe Wydawca: Nieznany wydawca

Uruchom mimo to

Nie uruchamiaj

### INSTALACJA OPROGRAMOWANIA

Następnie pojawi się komunikat "Czy chcesz zainstalować UEP VPN?" – **wybieramy TAK** 

Instalacja przebiega automatycznie, po całym procesie instalacyjnym pojawi się komunikat o zakończonej instalacji.

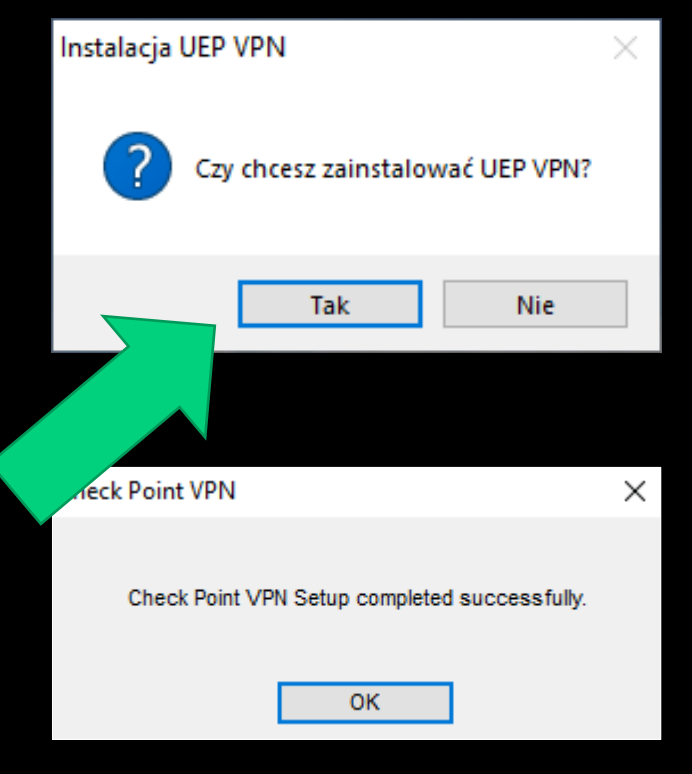

### INSTALACJA OPROGRAMOWANIA

Po pomyślnej instalacji aplikacji VPN w dolnym prawym rogu pojawi się aplikacja VPN (żółta kłódka)

W przypadku braku ikony należy sprawdzić czy nie jest ukrywa (strzałka do góry/pokaż wszystkie ikony)

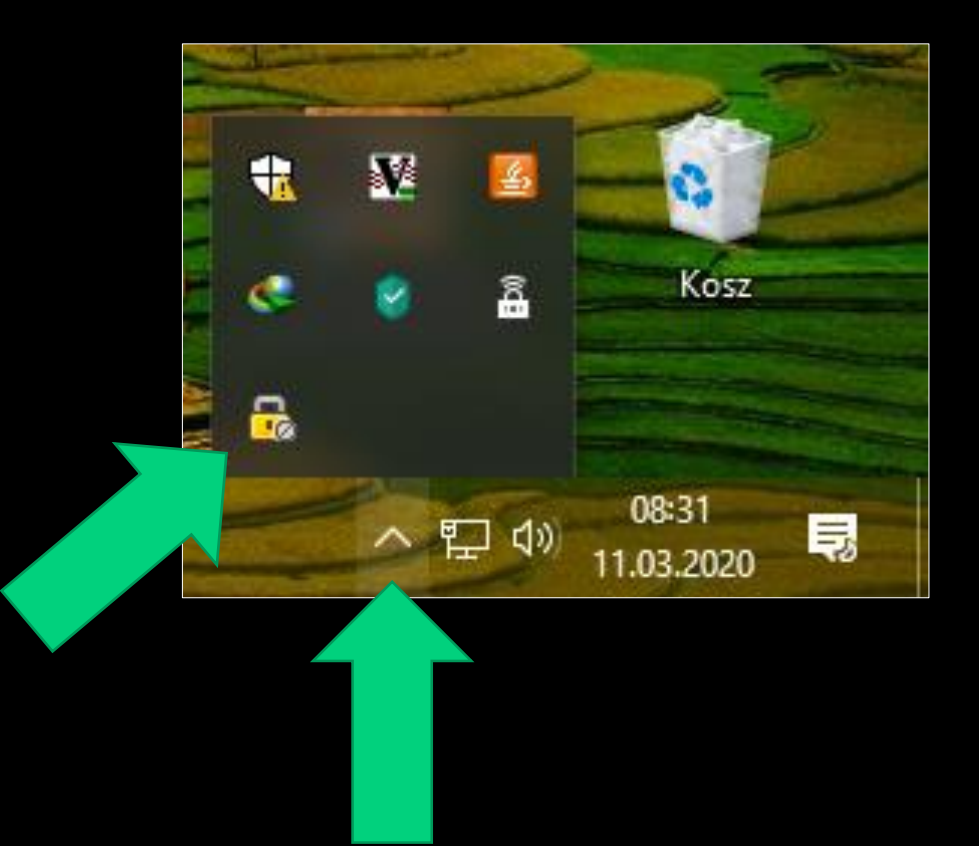

# NAWIĄZANIE POŁĄCZENIA

Klikamy dwukrotnie na ikonę VPN, pojawi się okno aplikacji gdzie należy wpisać login i hasło.

Login to numer **NIU**, hasło takie samo jak do **systemu USOSweb lub poczty UEP.** 

Po wprowadzeniu loginu i hasła zatwierdzamy przyciskiem "Connect"

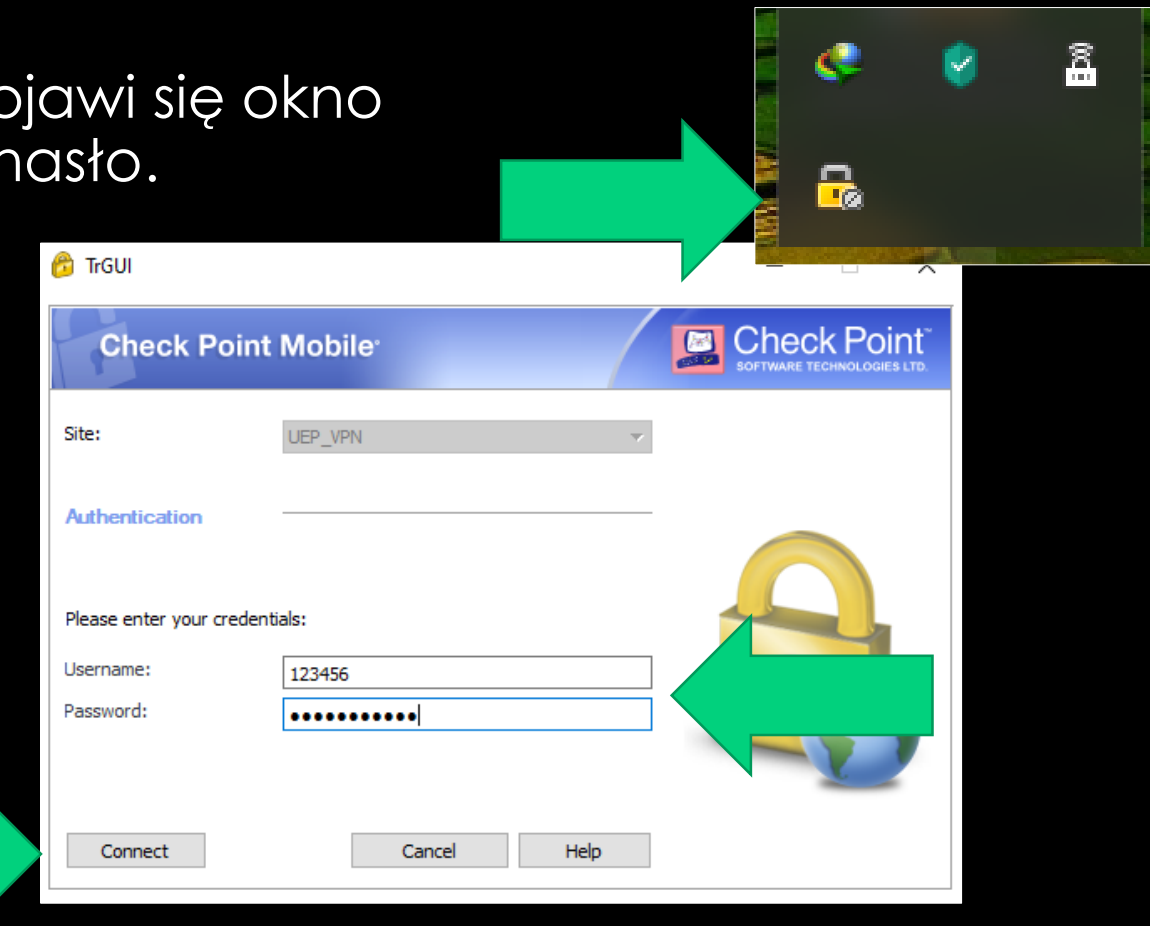

## POŁĄCZENIE NAWIĄZANE

Przy pierwszej próbie połączenia pojawi się okno z pytaniem czy ufasz temu połączeniu?

Wybieramy opcję "**Trust and Continue"**.

Po wpisaniu prawidłowych poświadczeń zniknie okno VPN a w dolnym prawym rogu **ikona kłódki zmieni się na kolor zielony.** 

Gotowe! Jesteś połączony z siecią UEP.

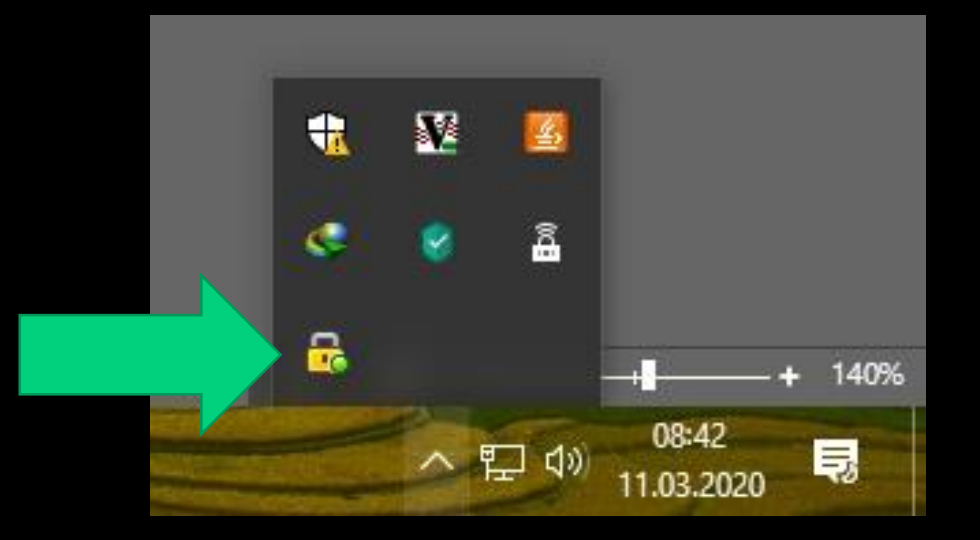

# POZOSTAŁE INFORMACJE

### Wymagania sprzętowe:

- Komputer z procesorem Intel lub AMD
- 2 GB Pamięci operacyjnej RAM
- Stabilne połączenie z Internetem
- System operacyjny Windows 7, 8, 8.1, 10 lub 11 wersja 64-bit

Uwaga, aplikacja nie działa na systemie 32-bitowym. Wymagana jest wersja 64-bit.

System Windows 98, ME, 2000, XP oraz Vista nie są wspierane i nie działają z aplikacją VPN ze względów bezpieczeństwa.